## 3.3. Menggambar Denah Dengan Extrude Modifier

Salah satu cara menggambar dinding yang sangat mudah adalah dengan menggunakan modifikasi ketebalan obyek (extrude). Cara ini sangat mudah dan dapat digunakan untuk denah yang kompleks dengan dinding lurus maupun lengkung. Urutan cara melakaukannya adalah sebagai berikut:

- 1. Gambarlah as dinding dari denah yang akan dibuat di dalam program AutoCAD lalu simpan dengan nama dan di folder yang mudah diingat.
- 2. Buka program 3D MAX
- 3. Klik customize unit setup dan atur satuan (unit) menjadi centimeter
- 4. Klik menu File lalu klik Import

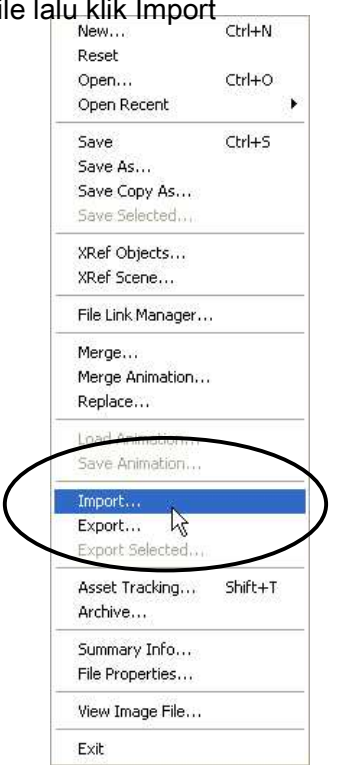

5. Browse as dinding pada folder dan cari nama file AutoCAD yang telah dibuat, lalu klik Open

hingga muncul tampilan

| AutoCAD DWG/DXF Import Options 🛛 😨 🔀                |
|-----------------------------------------------------|
| D:\DATA\modul&Buku\TEKKOM III\cAPTURED MAX 8\as.dwg |
| Geometry   Layers   Spline Rendering  <br>  Scale   |
| Model size: (Drawing extents not known)             |
| Rescale Incoming file units: Inches                 |
| Geometry Options                                    |
| Combine Objects by Layer                            |
| Use Extrude modifier to represent thickness         |
| ☐                                                   |

Pada bagian incoming file units klik "Inches lalu gantikan dengan Centimeters lalu klik OK di bgaian bawah tampilan.

- 6. Tekan Alt + W agar viewport maksimal
- 7. Tekan P lalu Z agar berubah ke posisi layar perspektif
- 8. Klik obyek as dinding
- 9. Klik modify pada Command Panel lalu pada bagian bawahnya pilih spline

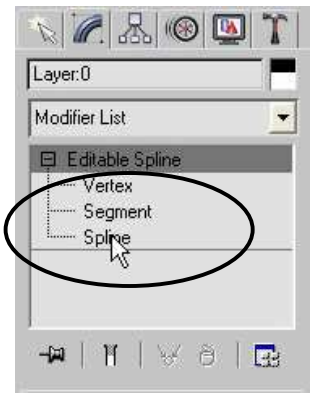

- 10. Seleksilah seluruh bagian obyek as dinding
- 11. Pada bagian bawah panel modify, cari sub menu Geometry

| Command Panel 🛛 🛛 🔀    |
|------------------------|
| N 🖉 🔠 🔍 🏹              |
| Layer:0                |
| Modifier List          |
| Editable Spline        |
| Segment                |
|                        |
| [+ Rendering ji        |
| [ + Interpolation ]i   |
| [ + Selection ]        |
| [ + Soft Selection ]   |
| Geometry               |
| ( + Surface Properties |

12. Buka bagian bawah sub menu Geometry dan pada bagian Outline isikan angka 15, lalu di bawahnya aktifkan Center dengan klik untuk memberi tanda check

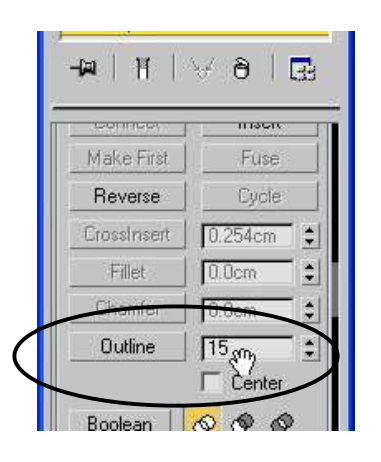

- 13. Pada bagian atas panel Modify, klik spline lagi agar nonaktif
- 14. Klik Modifier List lalu pilih Extrude dan pada bagian amount isikan angka 350 lalu enter.

| Command Panel                                                                     | ×      |
|-----------------------------------------------------------------------------------|--------|
| N 🖉 🗛 🚳 🔯                                                                         | T      |
| Layer:0                                                                           |        |
| Modifier List                                                                     | -      |
| P Extrude   □ Editable Spline   ······ Vertex   ······ Segment                    | <      |
| -₩  <u>  </u>  ∀8 [                                                               | 33<br> |
| - Parameters                                                                      |        |
| Amount: 350.0cm<br>Segments: 1<br>Capping<br>Cap Start<br>Cap End<br>Morph C Grid |        |